# Instructivo de Consulta al índice de titulares para Créditos hipotecarios vivienda única

Octubre de 2018

Versión 1.0

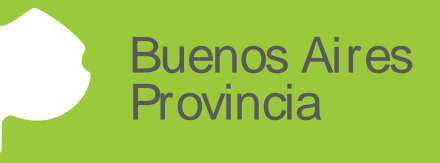

# 1 Introducción

Mediante el servicio Índice de titulares – Créditos Hipotecarios, las personas con interés legítimo podrán gestionar y recibir la consulta al índice de titulares en internet firmada digitalmente.

Los trámites ingresados, tendrán código, número y fecha de entrada, de la misma forma que un documento papel ingresado en Sede Central o Delegaciones Regionales.

Una vez realizada la solicitud el interesado deberá presentarse con el documento de identidad en Sede Central o Delegación Regional más cercada a fin de constatar el interés legítimo del particular y asociarlo a una cuenta de mail. En esta instancia recibirá la información del trámite en el mail informado y quedará acreditado para trámites futuros dentro del Registro de la Propiedad de la Provincia de Buenos Aires.

## 2 Acceder a la solicitud de consulta al índice de titulares

1) Ingrese al sitio institucional del Registro de la Propiedad de la Provincia de Buenos Aires:

### http://www.rpba.gov.ar

2) Seleccione el botón de "Índice de titulares - Créditos hipotecarios"

| Buenos Airo<br>Provincia                                        | 85                      |                                                                                                    | Ministerio de Economía<br>Registro de la Propiedad |
|-----------------------------------------------------------------|-------------------------|----------------------------------------------------------------------------------------------------|----------------------------------------------------|
| Inicio Autoridades Organigrama                                  |                         |                                                                                                    |                                                    |
| Institucional<br>Delegaciones Regionales                        |                         | Nuevo                                                                                                    | Usuarios Suscriptos                                |
| Suscríbase a novedades                                          |                         | Sistema de turnos                                                                                                    | Estado del Trámite                                 |
| Últimas DTRs<br>Digesto                                         |                         | A partir de ahora podés solicitar un turno<br>para concurrir al sector Consultoría<br>y Orientación Registral de sede central, | Tasas Registrales                                  |
|                                                                 |                         | y ser atendido en la fecha y a la hora elegida<br>Más fácil, Pápida, Gratuito                                                  | Guía de Trámites                                   |
| Noticias                                                        |                         | Mas facit. Rapido. Ofatuito                                                                                                    | Descargas                                          |
| Instituto Superior de Registración y<br>Publicidad Inmobiliaria | Nuevo Sistema de Turnos |                                                                                                    | Protección a la Vivienda                           |
| Biblioteca                                                      |                         |                                                                                                    | Índice de Titulares - Créditos Hipotecarios        |
|                                                                 |                         | Turnos                                                                                                    | Firma Digital                                      |
|                                                                 | 2                       | Descargas                                                                                                    |                                                    |

3) Luego haga click en el tipo de trámite que desea obtener la consulta:

Simple: el trámite estará disponible en 15 días, dependiendo de la capacidad operativa.

*En el día*: si la solicitud se realizó antes de las 13:30 el trámite se resolverá en el día, en caso contrario al siguiente día hábil.

| Buenos Ai<br>Provincia                                                        | ires                                                                                                    | Ministerio de Economía<br>Registro de la Propiedad |
|-------------------------------------------------------------------------------|----------------------------------------------------------------------------------------------------|----------------------------------------------------|
|                                                                               |                                                                                                    |                                                    |
| Institucional<br>Delegaciones Regionales                                      | Créditos hipotecarios para vivienda única<br>CONSULTA AL ÍNDICE DE TITULARES                                                                                                 | Usuarios Suscriptos                                |
| Últimas DTRs                                                                  | Seleccione el tipo de trámite:                                                                                                    | Estado del Trámite                                 |
| Digesto                                                                       | Simple, Alancel \$220.<br>En el día. Arancel \$1.200.                                                                                                    | Tasas Registrales                                  |
| Sitios de interés<br>Noticias                                                 | Estimadora usuanora le informatinos que por unica vez debera acreditar su identidadi con su UNI en la sede central o a la delegación<br>regional más cercana a su domicilio. | Guía de Trámites                                   |
|                                                                               | Descargue instructivo de consulta Índice de Titulares - Créditos Hipotecarios para vivienda única.                                                                           | Descargas                                          |
| Instituto Superior de Registración y<br>Publicidad Inmobiliaria<br>Biblioteca |                                                                                                    | Protección a la Vivienda                           |
|                                                                               |                                                                                                    | Índice de Titulares - Créditos Hipotecarios        |
|                                                                               |                                                                                                    | Firma Digital                                      |

### 3 Pago del trámite

1) Haga click en Generar Pago

| Apellido :                           |           |       | ż             |
|--------------------------------------|-----------|-------|---------------|
| Nombres :                            |           | 0     | ż             |
| ocumento de identidad : Tipo: D.N.I. | ✓ Número: | ÷     |               |
| Mail :                               |           |       | ž             |
| Confirma Mail :                      |           |       | *             |
| Datos del pago :                     |           |       | ¥             |
| Timbrado Nro. :                      |           |       | * Generar Pag |
| Código de Seguridad :                |           |       | ×             |
|                                      | Envio     | Pawar |               |

(\*) Datos obligatorios.

El comprobante de pago se realiza a través del sitio de Colegio de Escribanos. Se abrirá en una pestaña aparte el formulario para completar con la información necesaria a efectos de emitir una boleta para realizar el pago del timbrado. En importe complete con la tasa que se muestra al comienzo de la solicitud dependiendo del trámite.

Seleccione el tipo de trámite:

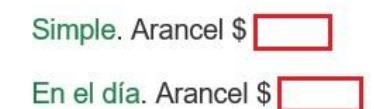

| COLEGIO<br>DE ESCRIBANOS<br>PROVINCIA DE BUENOS AIRES                                            | CAJA DE<br>SEGURIDAD<br>SOCIAL                     |
|--------------------------------------------------------------------------------------------------|----------------------------------------------------|
| INGRESE AL SITIO WEB RESTRINGIDO REGISTRACIÓN RECUPERAR CON<br>EL COLEGIO CAJA TRAMITES RECURSOS | TRASEÑA                                            |
| Formulario B<br>(Trámites web no presenciales, generan timbrado sin oblea. Para inc              | remento de saldo en la cuenta de crédito del RPBA) |
| Datos Tasa                                                                                       |                                                    |
| Apellido: (*) Nombres: [ Importe: 00 (*) (Utilice - para ingresar los centavos)                  | (*) CUIT/CUIL: (*)                                 |
| Observaciones:                                                                                   |                                                    |
| (*) Campos obligatorios                                                                          |                                                    |
| Para uso Judicial                                                                                |                                                    |
| Generar                                                                                          |                                                    |
| Usuario: Anónimo                                                                                 |                                                    |

El pago puede realizarse presencialmente en las cajas timbradoras de Colegio de Escribanos, sucursales del Banco de la Provincia de Buenos Aires o Locales adheridos a Provincia Net.

Para esta opción debe indicarse "Pago por Comprobante".

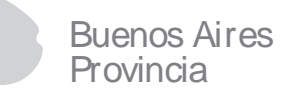

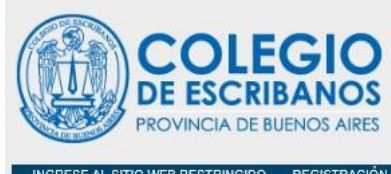

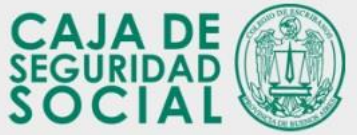

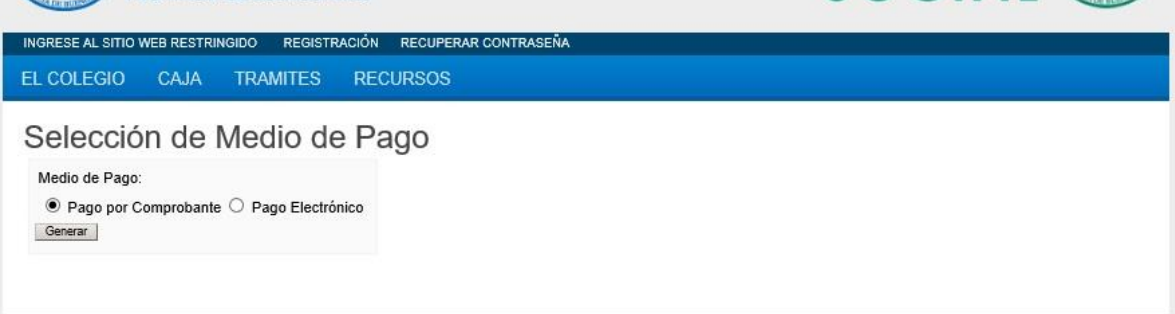

Al presionar el botón Generar, se confeccionará la boleta que deberá presentar para pagar. El primer cuerpo queda en el banco y los dos restantes son para el usuario.

| I I I Dara Coladi                                                                                                    | rovincial del Registro de la Pr                                                                                                    | ropiedad                                                                                    | 19/10/2018 09:28                                                                                                |
|----------------------------------------------------------------------------------------------------|----------------------------------------------------------------------------------------------------|---------------------------------------------------------------------------------------------|----------------------------------------------------------------------------------------------------|
| TASA POR SEL                                                                                                    | o de Esoribanos de la Pola, de<br>Rivicios REGISTRALES SEDÚN LEN                                                                           | e Bs. As.<br>Y 10.255                                                                       | 755208371                                                                                                    |
| 1                                                                                                    |                                                                                                    |                                                                                             |                                                                                                    |
| BANCO DE LA PROVINCIA                                                                                                    | DE BUENOS AIRES CTA. CORRIENTE C                                                                                                    | ASA MATRIZ LA PLATA                                                                         |                                                                                                    |
| IMPORTE A PAGAR \$                                                                                                    | 220,00                                                                                                    |                                                                                             |                                                                                                    |
| Son Peace: DOSCIE                                                                                                    | NTOS VEINTE CON 00/100                                                                                                    |                                                                                             |                                                                                                    |
| SELLAR AL DORSO                                                                                                    | 442676500007552083712610                                                                                                    |                                                                                             | 1. PARA EL BANCO                                                                                                |
| CORTE POR LA UNEA DE                                                                                                    | (PUNTOS)                                                                                                    |                                                                                             |                                                                                                    |
|                                                                                                    | rovincial del Registro de la Pr                                                                                                    | beheiner                                                                                    | 19/10/2018 09:25                                                                                                |
| para Colegi                                                                                                    | o de Esoribanos de la Pola, de                                                                                                    | e Bc. Ac.                                                                                   | 755000074                                                                                                    |
| TASA POR SEI                                                                                                    | RVICIOS REGISTRALES SEGÚN LEY                                                                                                    | / 10.296                                                                                    | /552063/1                                                                                                    |
| -                                                                                                    |                                                                                                    |                                                                                             |                                                                                                    |
| BANCO DE LA PROVINCIA                                                                                                    | DE BLIENOS AIRES CTA. CORRIENTE O                                                                                                    | ASA MATRIZ LA PLATA                                                                         |                                                                                                    |
|                                                                                                    |                                                                                                    |                                                                                             | 8                                                                                                    |
| APELLIDO Y NOMBRE:                                                                                                    | Gomez Juan                                                                                                    |                                                                                             |                                                                                                    |
| AUTOS:                                                                                                    |                                                                                                    |                                                                                             |                                                                                                    |
| CAUSA Nº:                                                                                                    |                                                                                                    | CUTTCUIL:                                                                                   | 20-11000000-7                                                                                                   |
| PARTIDO:                                                                                                    |                                                                                                    | EPTO JUDICIAL:                                                                              |                                                                                                    |
| JUZGADO/TRIBUNAL:                                                                                                    |                                                                                                    | FUERO                                                                                       |                                                                                                    |
| OBSERVACIONES:                                                                                                    |                                                                                                    |                                                                                             |                                                                                                    |
| Constitution and Color                                                                                                    |                                                                                                    | Timbrada Mra -                                                                              | 100270000000000000                                                                                              |
|                                                                                                    |                                                                                                    | millorado nilo                                                                              | 10031000000201330                                                                                               |
| IMPORTE A PAGAR \$                                                                                                    | 220,00                                                                                                    | 2                                                                                           |                                                                                                    |
| Son Pesce DOSCIE                                                                                                    | NTOS VEINTE CON 00/100 -                                                                                                    | e<br>Versterreterret                                                                        |                                                                                                    |
|                                                                                                    | disponible dentro de las 45/72 hs. de l                                                                                                    | efectuado el miemo.                                                                         |                                                                                                    |
| El monto abonado estará                                                                                                    |                                                                                                    |                                                                                             |                                                                                                    |
| El monto abonado estará<br>SELLAR AL DORSO                                                                                                    |                                                                                                    |                                                                                             | 2 -PARA EL DEPOSITANTE                                                                                          |
| El monto abonado estará<br>SELLAR AL DORSO                                                                                                    |                                                                                                    |                                                                                             | 2-PARA EL DEPOSITANTE                                                                                           |
| El monto abonado estará<br>SELLAR AL DORSO<br>(CORTE POR LA LINEA DE                                                                                                    | PUNTOS )                                                                                                    |                                                                                             | 2PARA EL DEPOSITANTE<br>19/10/2018 09:26                                                                        |
| El monto atorado estará<br>SELLAR AL DORSO<br>CORTE POR LA LINEA DE<br>Direcolón Pi<br>para Colegii<br>TASA POR SEI                                                                                                 | Puaros)<br>rovincial del Registro de la Pri<br>o de Escribanos de la Pola, de<br>Recistra Les secon uno                                    | ropiedad<br>e Bc. Ac.<br>r 10.295                                                           | 2PARA EL DEPOSITANTE<br>19/10/2018 00:28<br>755208371                                                           |
| El monto atomado esterá<br>setuar al Dorsco<br>coorte POR La Unea de<br>Dirección P<br>para Cologi<br>TASA POR SEI                                                                                                  | Puartos)<br>rovincial del Registro de la Pr<br>o de Esoribanos de la Pola, di<br>Rivicios recistinales secún Lev                           | ropiedad<br>e Bc. Ac.<br>r 10295                                                            | 2-PARA EL DEPOSITANTE<br>19/10/2018 08/28<br>755208371                                                          |
| El monto atomido esterá<br>sELLAR AL DORSO<br>CORTE POR LA UNEA DE<br>Direcolión P<br>para Colegia<br>TASA POR SEL                                                                                                  | PONTOS)<br>rovincial del Registro de la Pr<br>o de Esoribanos de la Pola, d<br>RVICIOS REGISTIRALES SEGÚN LEN                              | ropiedad<br>e Bc. Ac.<br>r 10.296                                                           | 2-PARA EL DEPOSITANTE<br>19/10/2018 08:28<br>755208371                                                          |
| El norto storado estará<br>SELLAR AL DORSO<br>CORTE POR LA LINEA DE<br>Direcolón P<br>para Colegi<br>TASA POR SE<br>APELLIDO Y NOMBRE:<br>AUTOS:                                                                    | rovincial del Registro de la Pr<br>o de Esoribanos de la Pola, d<br>Rvicios recustriaLes secún Lev<br>. Comez Juan                         | ropiedad<br>e Bc. Ac.<br>r 10296<br>Cuthcuil:                                               | 2-PARA EL DEPOSITANTE<br>19/10/2018 08:28<br>755208371<br>20-11000000-7                                         |
| El norto storado estará<br>SELLAR AL DORSO<br>CORTE POR LA UNEA DE<br>Dirección P<br>para Colego<br>Tasa Port SE<br>APELLIDO Y NOMBRE:<br>AUTOS:<br>CAUSA Nº:                                                       | PARTOS)<br>rovinolai del Registro de la Pri<br>o de Esoribanos de la Pola, di<br>rovinos recistrates secún Len<br>I Comez Juan             | ropiedad<br>e Bc. Ac.<br>Y 10.295<br>CumCuiL:                                               | 2-PARA EL DEPOSITANTE<br>19/10/2016 08 26<br>755208371<br>20-11000000-7                                         |
| El nunto storado estará<br>EELLAR AL DORSO<br>CORTE POR LA LINEA DE<br>Direcolón P<br>para Colegi<br>TASA POR SEI<br>APELLIDO Y NOMBRE<br>AUTOS:<br>CAUSA Nº:<br>PARTIDO:                                           | rovincial del Registro de la Pr<br>o de Econtranos de la Pola, di<br>Rivicios recistrita.Les seción Lev<br>: Gomez Juan                    | curroule<br>curroule<br>projudiciale                                                        | 2-PARA EL DEPOSITANTE<br>19/10/2018 08:28<br>755208371<br>20-11000000-7                                         |
| El morto storado estara<br>setuar al borso<br>correr pos la Unea de<br>Dirección P<br>para Colegi<br>tasa por sel<br>APELUDO Y NOMBRE:<br>autos:<br>causa M:<br>partido:<br>Juzcabortrebunal:                       | rovincia)<br>rovincial del Registro de la Pr<br>o de Esoribanos de la Pola, d<br>Rvicios recustrixaLes secún Lev<br>:<br>Comez Juan<br>DEI | ropiedad<br>e Bc. Ac.<br>Y 10295<br>CUTTCUIL:<br>PUD JUDICIAL:<br>FUERO:                    | 2-PARA EL DEPOSITANTE<br>19/10/2018 08:28<br>755208371<br>20-11000000-7                                         |
| El morto storado estará<br>SELLAR AL DORSO<br>ICONTE POR LA LINEA DE<br>Direcolón PO<br>para Colegó<br>Tasa Porte SE<br>APELLIDO Y NOMBRE:<br>AUTOS:<br>CAUSA M:<br>PARTIDO:<br>JUZGADO/TRIBUNAL:<br>OSSERWACKINES: | PARTOS)<br>rovinolai del Registro de la Pri<br>o de Esoribanos de la Pola, di<br>rvocios recistrica.Les secún Len<br>: Comez Juan<br>per   | ropiedad<br>e Bc. Ac.<br>y 10296<br>Currouiu:<br>PTO JUDICIAL:<br>FUERO:                    | 2-PARA EL DEPOSITANTE<br>19/10/2018 08 28<br>755208371<br>20-11000000-7                                         |
| El morto storado estará<br>SELLAR AL DORSO<br>ICONTE POR LA LINEA DE<br>Direcolón PO<br>para Colegí<br>TASA POR SE<br>APELLIDO Y NOMBRE:<br>AUTOS:<br>AUTOS:<br>JUZGADO/TREUNAL:<br>OBSERVACIONES:                  | revincial del Registro de la Pr<br>o de Ecorbanos de la Pola, d<br>revicios recistrica.Es secún Lev<br>: Comez Juen<br>DEI                 | ropiedad<br>e Bc. Ac.<br>y 10208<br>cumculu:<br>PTO JUDICIAL:<br>FUERO:<br>Timbrado Nro.:   | 2-PARA EL DEPOSITANTE<br>19/10/2018 08 28<br>755208371<br>20-11000000-7<br>100370000000207958                   |
| El norto storado estas<br>sellan al Donso<br>corre por la línea de<br>para Colego<br>Tasa Port sel<br>APELLIDO Y NOMBRE<br>AUTOS:<br>CAUSA M:<br>PARTIDO:<br>JUZGADO/TREUNAL:<br>OBSERVACIONES:                     | PARTOS)<br>rovinolal del Registro de la Pri<br>o de Esoribanos de la Pola, di<br>Rivicios recistrita.LEs secún Lev<br>: Gomez Juen<br>DEF  | ropiedad<br>e Bc. Ac.<br>r rozae<br>cumoun:<br>pro Juckat:<br>pueno:<br>Timbrado Nro.:      | 2-PARA EL DEPOSITANTE<br>19/10/2018 08:28<br>755208371<br>20-110/0000-7<br>100370000000207958                   |
| El norto storado esterá<br>ELLAR AL DORSO<br>CORTE POR LA LINEA DE<br>DIRECCIENT<br>DIRECCIENT<br>TASA POR SEL<br>APELLIDO Y NOMBRE:<br>AUTOR:<br>CAUSA Nº:<br>PARTIDO:<br>HAZCADORTHEUNAL:<br>DESERVACIONES:       | rovincial del Registro de la Pr<br>o de Esoribanos de la Pola, d<br>Rvicios Recestraces secon cer<br>Gomez Juan<br>220,00                  | ropiedad<br>e Bc. Ac.<br>r 10208<br>cuthouit:<br>rueno:<br>Timbrado Nro.:<br>Código de segu | 2-PAR EL DEPOSITAVIT<br>19/10/2018 09:28<br>755208371<br>20-11000000-7<br>100370000000207958<br>ridad: GDG8N4RG |

Si se deseara realizar el pago de manera electrónica, seleccionar la opción Pago Electrónico.

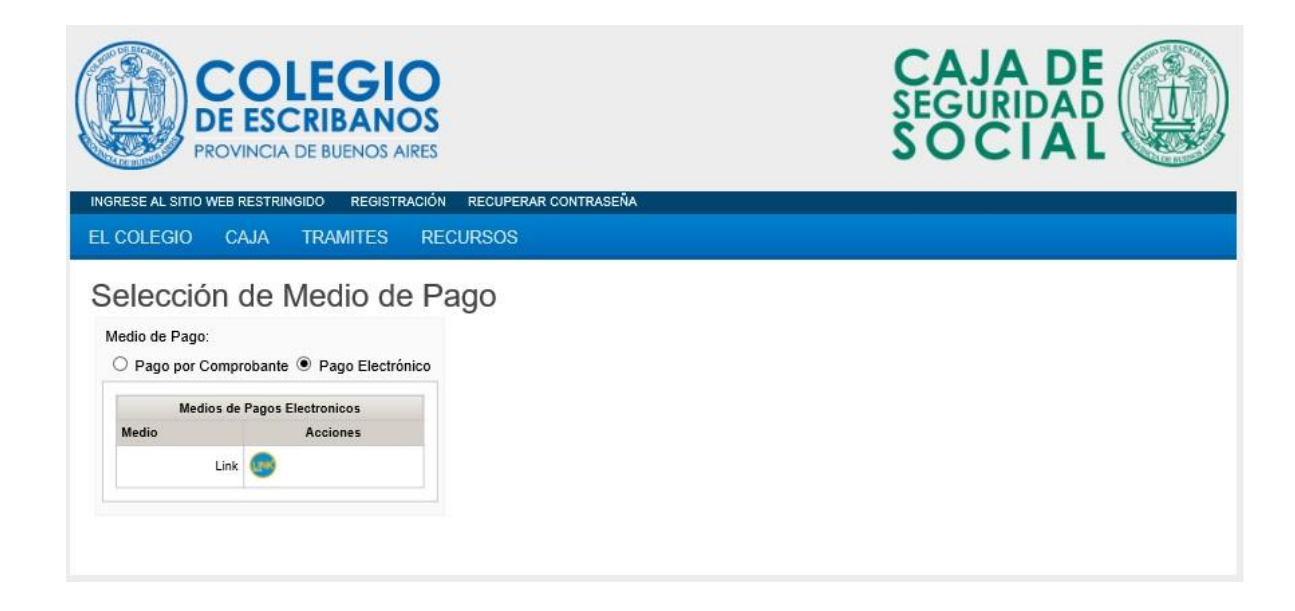

Al presionar el ícono LINK, se confeccionará la boleta de pago.

Para realizar el pago electrónico deberá adherir el servicio de pago a su cuenta de banca electrónica.

A modo de ejemplo se describe el procedimiento para una cuenta con banca bip de Banco Provincia de Buenos Aires.

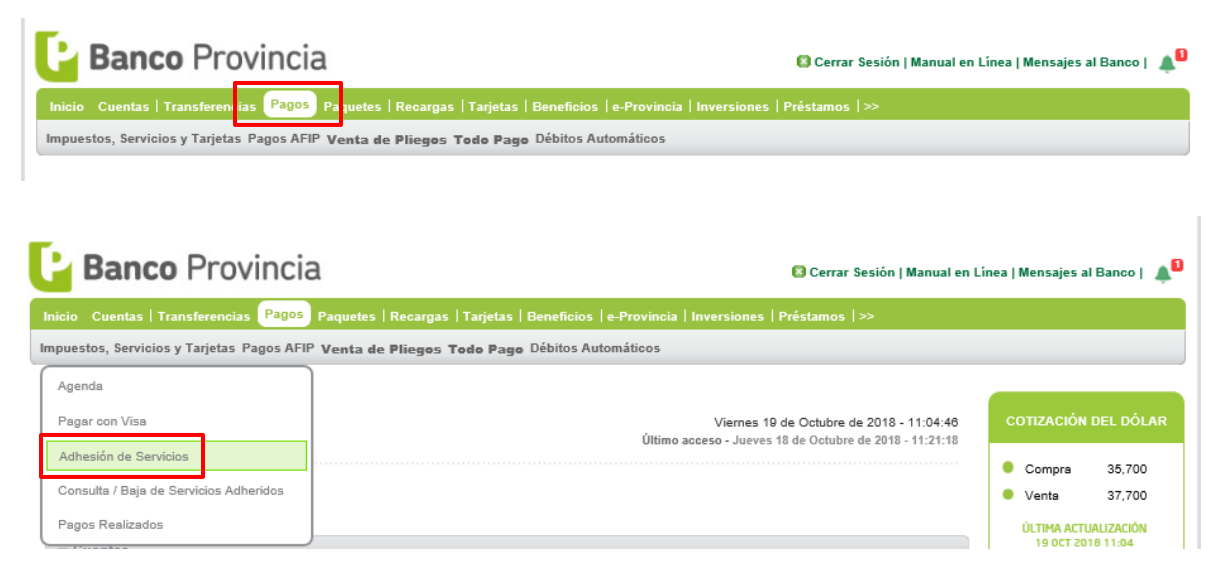

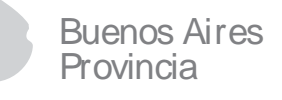

En adhesión de servicios seleccionar Rubro "Asociaciones y Clubes" y en ente "Colegio de Escribanos Pcia. Bs. As. – Tasas Reg. y Cat."

| Banco Provincia                                                                                                    | 🛿 Cerrar Sesión   Manual en Lív                                         | nea   Mensajes al Banco   🔺 🏮                                    |
|----------------------------------------------------------------------------------------------------|-------------------------------------------------------------------------|------------------------------------------------------------------|
| -<br>Inicio Cuentas   Transferencias <mark>Pagos</mark> Paquetes   Recargas   Tarjetas   Beneficios   e-Provincia   Inversiones | Préstamos   >>                                                          |                                                                  |
| Impuestos, Servicios y Tarjetas Pagos AFIP Venta de Pliegos Todo Pago Débitos Automáticos                                       |                                                                         |                                                                  |
| Bienvenido : Viernes<br>Ayuda Útimo acceso - Juevo                                                                              | 19 de Octubre de 2018 - 11:07:13<br>es 18 de Octubre de 2018 - 11:21:18 | COTIZACIÓN DEL DÓLAR                                             |
| Adhesión de Servicios                                                                                                    | Paso 🗣 - 🕲 - 🕲                                                          | Compra 35,700     Venta 37,700     ÚLTIMA ACTUALIZACIÓN          |
| Seleccione una Tarjeta de Débito: * 🛛 🗙 XXXX XXXX 1017 - TARJETA DE DEBITO 🔽                                                    |                                                                         | 19 OCT 2018 11:04                                                |
| Rubro: * Asociaciones y Clubes         Ente: * Colegio de Escribanos Pcia.Bs.AsTasas Reg.y Cat.                                 |                                                                         | ACCESOS DIRECTOS                                                 |
| Código Link Pagos: *<br>Identificación:                                                                                         |                                                                         | <ul> <li>Últimos movimientos</li> <li>Agenda de pagos</li> </ul> |
| Agregar                                                                                                    |                                                                         | <ul> <li>Alias CBU</li> <li>Pin Bip Móvil</li> </ul>             |

El código Link Pagos se encuentra en la boleta.

### Buenos Aires Provincia

| TASA POR SERVICIO                                                                                                    | Nai del Registro de la Prop<br>soribanos de la Pola, de E<br>6 REGISTRALES SEGÚN LEY 11                                                                                        | 51edad<br>36. A6.<br>1295                                                                   | 755208372                                                                                                    |
|----------------------------------------------------------------------------------------------------|----------------------------------------------------------------------------------------------------|---------------------------------------------------------------------------------------------|----------------------------------------------------------------------------------------------------|
| PARA EL ORÉDITO DE LA CUENTA<br>BANCO DE LA PROVINCIA DE BUE                                                                                                    | 42085/0<br>NOS AIRES CTA, CORRIENTE CAS                                                                                                    | A MATRIZ LA PLATA                                                                           |                                                                                                    |
| IMPORTE A PAGAR S                                                                                                    | 220,00                                                                                                    |                                                                                             |                                                                                                    |
| Son Pasce: DOSCIENTOS                                                                                                    | VEINTE CON 00/100                                                                                                    |                                                                                             |                                                                                                    |
| SELLAR AL DORSO                                                                                                    | 44267550000755208372261018                                                                                                    |                                                                                             | DS 1PARA EL DA                                                                                                |
| CORTE POR LA LINEA DE PUNTO                                                                                                    | 6)                                                                                                    |                                                                                             | 101000010.00.01                                                                                               |
| Dirección Provinci<br>para Colegio de E                                                                                                    | ial del Registro de la Prop<br>soribanos de la Pola, de E                                                                                                    | Se. Ac.                                                                                     | 7552009272                                                                                                    |
| TASA POR SERVICIO                                                                                                    | S REGISTRALES SEGÚN LEY 1                                                                                                    | 1.298                                                                                       | /552083/2                                                                                                    |
| PARA EL ORÉDITO DE LA CUENCIA                                                                                                    | 0000                                                                                                    | Código L                                                                                    | mk Pages: 00000007552083                                                                                      |
| BANCO DE LA PROVINCIA DE BUE                                                                                                    | NOS AIRES CTA. CORRIENTE CAS                                                                                                    | A MATRIZ LA PLATA                                                                           |                                                                                                    |
| <i>ñ</i> .                                                                                                    |                                                                                                    |                                                                                             |                                                                                                    |
| JUZGADO/TRIBUNAL:<br>OBSERVACIONES:                                                                                                    |                                                                                                    | FUERO:                                                                                      |                                                                                                    |
|                                                                                                    |                                                                                                    | imbrada Mra                                                                                 | 100200000000000000000000000000000000000                                                                       |
|                                                                                                    | 1                                                                                                    | Inibiado Nio                                                                                | 100300000002073                                                                                               |
|                                                                                                    | 220.00                                                                                                    | inibiado Nito                                                                               | 10036000000002073                                                                                             |
| IMPORTE A PAGAR S                                                                                                    | 220,00                                                                                                    |                                                                                             | 1003600000002073                                                                                              |
| IMPORTE A PAGAR S                                                                                                    | T<br>220,00<br>VEINTE CON 00/100                                                                                                    |                                                                                             | . 1003600000002073                                                                                            |
| IMPORTE A PAGAR 5<br>Son Peace: DOSCIENTOS<br>El monto aborado estará deponi<br>SELLAR AL DORSO                                                                                                    | Z20,00<br>VEINTE CON 00/100<br>ble deritro de las 45/72 ha. de ele                                                                                                    | cluedo el mierro.                                                                           | 2. PARA EL DEPOSITA                                                                                           |
| IMPORTE A PAGAR S<br>Son Peace: DOSCIENTOS<br>El monto aborado estará depon<br>SELLAR AL DORSO                                                                                                    | Z20,00<br>VEINTE CON 06/100<br>bie dentro de las 45/72 fox de efe                                                                                                    | chado el mierro.                                                                            | 2-PARA EL DEPOSITA                                                                                            |
| INPORTE A PAGAR S<br>Son Prest: DOSCIENTOS<br>El noto aborado estas dapon<br>SELLAR AL DORSO<br>CORTE POR LA UNEA DE PUNTO<br>Dirección Provinci<br>para Colegio de El<br>TAGA POR SERVICIO                                                                                                    | VEINTE CON 00/100<br>bi dentro de las 40/2 ha de de<br>6)<br>sial del Registro de la Proja<br>combanos de la Pola, de E<br>6 HEGRETHALES SEDÚN LEY 11                          | nito ato Hito.<br>clusto el mierro.<br>biedad<br>56. A6.<br>1295                            | 2.4484 EL 0590018 00 44<br>755208372                                                                          |
| INPORTE A PAGAR S<br>Son Please DOSCIENTOS<br>El morto aborado estate dispon<br>setura aL DORSO<br>ICORTE POR LA LINEA DE PUNTO<br>Disposición Province<br>para Colegio de E<br>TAGA POR SERVICIO<br>APELLIDO Y NOMBRE: Com                                                                                                    | VEINTE CON 00/100<br>bit dentro de las 45/72 ha de ele<br>6)<br>Nal del Registro de la Proj<br>Sortbanos de la Pola, de la<br>5 HEGRETINALES SEDÚN LEY II<br>ez Juen           | curricult.                                                                                  | 2-PARA EL OEPOGITA<br>10/10/2018 00 44<br>755208372<br>20-11000000-7                                          |
| INPORTE A PAGAR S<br>Son Place: DOSCIENTOS<br>El moto aborado adeat dispon<br>sellar AL DORSO<br>CONTE POR LA UNEACE PUNTO<br>Direcolón Province<br>Daroción Colegio de E<br>TASA POR SERVICIO<br>APELLIDO Y NOMBRE: Gan<br>AUTOS:<br>CAUSA Nº:                                                                                               | VEINTE CON 00/100<br>bit dentro de las 45/72 ha de ele<br>6)<br>Nal del Registro de la Prop<br>Sontbanos de la Pola, de<br>8 recestrinaLes secún Ley n<br>ez Juen              | curricuit:                                                                                  | 2-PARA EL DEPOSITA<br>19/10/2018 00 44<br>755208372<br>20-11000000-7                                          |
| INPORTE A PAGAR S<br>Son Place: DOSCIENTOS<br>El moto aborado atorá dispon<br>sellar AL DORSO<br>CONTE POR LA UNEA DE PUNTO<br>Darsoción Provinci<br>Darsoción Provinci<br>Darsoción Provinci<br>ALLIDO Y NOMBRE: Gon<br>ALTOS:<br>CAUDA Nº:<br>PARTIDO:<br>INTERPORTEMENTAL                                                                  | VEINTE CON 00/100<br>be dentro de las 49/72 ha de ele<br>6.)<br>vial del Registro de la Prop<br>sortbanos de la Pola, de la<br>8 HEGISTINALES SEGÚN LEY 11<br>82 Juan<br>DEPTO | cutocut:                                                                                    | 2PARA EL DEPOSITA<br>19/10/2018 09:44<br>755208372<br>20-11000000-7                                           |
| INPORTE A PAGAR S<br>Son Place: DOSCIENTOS<br>El morto aborado atorá dispon<br>sellar AL DORSO<br>CONTE POR LA UNEA DE PUNITO<br>Darsoción Provinci<br>Darsoción Provinci<br>ALUDO Y NOMBRE: Gon<br>AUTOS:<br>CAUDA Nº:<br>PARTIDO:<br>JUZGADO/TREUNAL:<br>OBSERVACIONES:                                                                     | VEINTE CON 00/100<br>bit dentro de las 49/22 ha de ele<br>6.)<br>Alal del Registro de la Prog<br>Sortbanos de la Pola, de la<br>8 HEGISTINALES SEGÚN LEY 1<br>REJUEN<br>DEPTO  | curricult<br>clusto el mierro.<br>curricult:<br>publicial:<br>publicial:                    | 2PARA EL DEPOSITA<br>19/10/2018 08:44<br>755208372<br>20-11000000-7                                           |
| INPORTE A PAGAR S<br>Son Place:<br>Doscientos<br>El moto aborado atorá dispon<br>seluka AL DORSO<br>CONTE POR LA UNEA DE PUNITO<br>Darsoción Provinci<br>Darsoción Provinci<br>Darsoción Provinci<br>Darsoción Provinci<br>Darsoción Provinci<br>ALIDO Y NOMBRE: Gon<br>AUTOS:<br>CAUSA Nº:<br>PARTIDO:<br>JUZGADOTTREUNAL:<br>OBSERVACIONES: | VEINTE CON 00/100<br>bit dentro de las 4972 ha de ele<br>6.)<br>vial del Registro de la Pro-<br>sontbanos de la Pola, de la<br>8 HEGISTINALES SEGÚN LEY 1<br>102 Juan<br>DEPTO | cumcul:<br>puocial:<br>puocial:<br>puocial:<br>puocial:<br>puocial:<br>puocial:<br>puocial: | 2-PARA EL DEPOSITA<br>19/10/2018 08:44<br>755208372<br>20-11000000-7<br>1003600000002075                      |
| INPORTE A PAGAR S<br>Son Pace: DOSCIENTOS<br>El moto aborado estará dispon<br>sellara L.DORSO<br>CORTE POR LA UNEA DE PUNITO<br>Direcolón Provinc<br>APALLIDO Y NOMBRE: Com<br>AUTOS:<br>CAUSA Nº:<br>PARTIDO:<br>JUZGADOTTRIBUNAL:<br>OBSERVACIONES:                                                                                         | 220,00<br>VEINTE CON 00/100<br>La dentro de au 49/72 h. de de<br>6.)<br>Nal del Registro de la Proj.<br>Sortbanos de la Pola, de 6<br>6 HEIGENALES SECON LEY 11<br>ez Juen     | cumcult<br>se Ac.<br>2006<br>cumcult<br>rueno:                                              | 2PARA EL DEPOSITA<br>19/10/2019 08:44<br>20-11000000-7<br>10036000000002075                                   |
| INPORTE A PAGAR S                                                                                                    | T<br>220,00<br>VEINTE CON 80/100<br>Illa dell'Registro de la Proja<br>sortbanos de la Proja, de la<br>rez Juan<br>EZ Juan<br>220,00                                            | cumculta<br>se, Ac,<br>1296<br>Cumculta<br>Fueno:<br>Timbrado Nro.<br>Codigo de seg         | 2PARA EL 26POST3<br>19/10/2018 08:44<br>755208372<br>26-11000000-7<br>: 1003600000002075<br>puridad: 65NARG91 |

Cada nueva boleta generada a través del servicio de colegio de escribanos generará una alta de deuda en línea en la agenda de pagos, como si fuera cualquier otro servicio adherido.

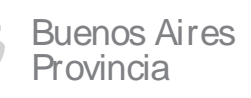

| Banco                         | Provincia                                               |                              |                     |                                              | Cerrar Sesi                      | in (Manual en L                 | inea (Mensajes al Danco ) 🎄               |
|-------------------------------|---------------------------------------------------------|------------------------------|---------------------|----------------------------------------------|----------------------------------|---------------------------------|-------------------------------------------|
| inicia Cuentas I Trans        | derencias (Pages) Paquele                               | s   Recorges   Tarjetas   De | neficies   e-Provie | cia   Inversiones   Pr                       | istance (20                      |                                 |                                           |
| Impuestos, Servicios y        | Tarjetas Papes AFP Year                                 | ta de Plieges Tede Page      | Débitos Automáti    | 085                                          |                                  |                                 |                                           |
| Bienvenido : NOOLAS.<br>Ayvda | SCANUZ20                                                |                              | (m                  | Viernes fill-de<br>imo accerso - Viernes 13- | Octubre de 20<br>de Octubre de 2 | 18 - 11:23:18<br>113 - 11:34:43 | COTENCIÓN DEL DÓLAR                       |
| Agenda de Pa                  | agos                                                    |                              |                     |                                              | Pass                             | .0.0.0                          | Compra 36,900     Venta 37,900            |
| Seleccione                    | una Tarjeta de Débito: 🛛 🖂                              | OX XUDOX XOOX 1017 - TAR     | JETA DE DEBITO      | ¥.                                           |                                  |                                 | OCTIVE ACTUALIZACIÓN<br>18 DCT 2018 11.21 |
| klantificación                | Empresa                                                 | Usuario Link Pages           | Importe             | Fecha de<br>Vancimiento                      | Curta                            | C CTV C P<br>Selección          | ACCESOS DIRECTOS                          |
|                               | Telecom Personal SA                                     | 6150407910                   | 1.128.57            | 08-10-18                                     | 809/27                           |                                 | Útimos movimientos                        |
| Agregar<br>Identificación     | Cutagio de Escribenos<br>Pola Es As -Tasas<br>Reg y Cel | 000000755208448              | 1.00                | 28-10-18                                     | 004/48                           |                                 | Alas CBU     Pis Big Movil                |
| Resultados 1 - 2 de 2.        |                                                         |                              |                     |                                              |                                  |                                 |                                           |
|                               |                                                         | Paper                        |                     |                                              |                                  |                                 | ACTUALIZÁ<br>TUS DATOS                    |

### 4 Solicitud de consulta al índice de titulares

Completar todos los datos del siguiente formulario.

*Apellido, Nombres y documento de identidad*, son los datos por los cuales se realizará la consulta al índice de titulares.

El campo *Mail* y *Confirma Mail* deberán ser iguales. Será la dirección de correo electrónico donde le llegará la información del trámite.

Los *Datos del Pago* deberán ser completados con la información del comprobante de pago emitido en el paso anterior.

| Formularia de Consulta al Indias d          | e Titulares - Credites Ilinetesprine - Trémite Simple                    |
|---------------------------------------------|--------------------------------------------------------------------------|
| Formulario de Consulta al Indice de         | e Truiares - Creditos Hipotecarios - Tramite Simple                      |
| Apellido :                                  | *                                                                        |
| Nombres :                                   | *                                                                        |
| mento de identidad : Tipo: D.N.I. Vímero:   | *                                                                        |
| Mail:                                       | *                                                                        |
| Confirma Mail :                             | *                                                                        |
| Datos del pago :                            |                                                                          |
| Timbrado Nro. :                             | * Generar Pag                                                            |
| Código de Seguridad :                       | *                                                                        |
|                                             | Enviar Borrar                                                            |
|                                             | *) Dates obligatorios                                                    |
|                                             | ) Datos congatorios.                                                     |
|                                             |                                                                          |
|                                             |                                                                          |
|                                             | 19/10/2018 09:44                                                         |
| Dirección Provincial del Registro d         | a la Propiedad 755208372                                                 |
| para Colegio de Escribanos de la P          | YCIA. de BS. AS.                                                         |
| TASA FOR SERVICIOS REGISTRALES SEC          | 50N LET 10.295                                                           |
|                                             |                                                                          |
| APELLIDO Y NOMBRE: Gomez Juan               | CUIT/CUIL: 20-11000000-7                                                 |
| AUTOS:                                      |                                                                          |
| CAUSA Nº:                                   |                                                                          |
| PARTIDO:                                    | DEPTO JUDICIAL:                                                          |
| JUZGADO/TRIBUNAL:                           | FUEROS                                                                   |
| OBSERVACIONES                               |                                                                          |
| OBSERVACIONES:                              |                                                                          |
| OBSERVACIONES:                              | Timbrado Nro.: 100360000000207959                                        |
|                                             | Timbrado Nro.: 10036000000207959                                         |
| OBSERVACIONES:<br>IMPORTE A PAGAR \$ 220,00 | Timbrado Nro.: 10036000000207959           Código de seguridad: 65NARG91 |

Al presionar enviar deberá confirmar la solicitud haciendo click en Aceptar.

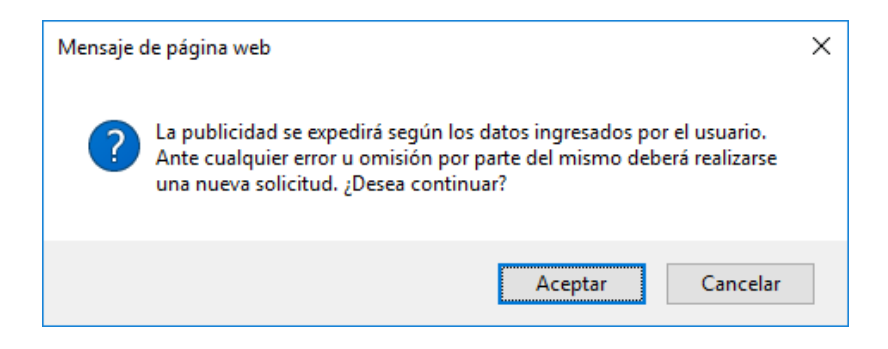

Se mostrará un comprobante con el código QR donde podrá acceder al archivo firmando digitlamente una vez que esté resuelto el trámite y acreditada su identidad.

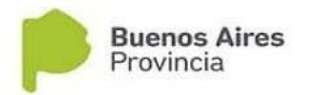

Fecha: 19/10/2018 Hora: 09:44:46

### RESULTADO DE LA CONSULTA AL INDICE DE TITULARES - CREDITOS HIPOTECARIOS

Número de entrada: 98 49542/1 Fecha: 19/10/2018 Número de operación: 523171 con fecha 19/10/2018 y hora 09:44:45

|                        | Dato s ingresados                              |  |
|------------------------|------------------------------------------------|--|
| Apelli do              | : PEREZ                                        |  |
| Nombres                | : JUAN PABLO                                   |  |
| Documento de identidad | : D.N.I. 10102102                              |  |
| Mail                   | : perezjuanpablo@gmail.com                     |  |
| Timbrado Nro.          | : 1007500000000261                             |  |
| Código de Seguridad    | : EEVUXFB Y                                    |  |
| Lugar de entrega       | : CON FIRMA DIGITAL                            |  |
| Tipo de Trámite        | : EN EL DIA                                    |  |
|                        |                                                |  |
|                        |                                                |  |
|                        |                                                |  |
| https://testi          | ng.rpba.gob.ar/firma/7AB7B326ADFC979D1A3D82683 |  |